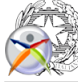

# Guida operativa iscrizioni 2015/2016

Inserito da alessandra.manzoni il giorno Lun, 12/01/2015 - 09:01

# Anno scolastico:

• 2014-2015

### Tipo di pubblicazione:

Comunicazione

### Pubblica o Privata:

Pubblica

### Argomento:

Iscrizioni

### **Destinatari:**

- Alunni
- ATA
- DocentiGenitori
- Genitori

### Numero di inserimento:

448

# Data di emissione:

12/01/2015 - 08:00 INDICAZIONI OPERATIVE PER ISCRIZIONI 2015/2016

Si rende disponibile a tutte le famiglie interessate ad iscrivere i propri figli al ns. Istituto per l'a/s 2015/2016 una semplice guida operativa contenente tutte le operazione da seguire, passo passo, per compilare, secondo la procedura ministeriale, il modulo di iscrizione one line e inviarlo debitamente compilato alla ns. Istituzione Scolastica.

#### FASE PROCEDURA ISCRIZIONI :

INIZIO: 15 GENNAIO 2015 CONCLUSIONE : 15 FEBBRAIO 2015

#### PRIMA DI INIZIARE MUNIRSI DEI SEGUENTI DOCUMENTI :

- CARTA IDENTITA'/PASSAPORTO DEL GENITORE E DELL'ALUNNO
- CODICE FISCALE DEL GENITORE E DELLO STUDENTE
- E-MAIL VALIDA E OPERATIVA

Importantissimo: ricordati che l'e-mail deve essere valida e operativa perché solo su quell'indirizzo arriveranno tutte le successive informazioni.

#### CODICI MECCANOGRAFICI DA USARE PER L'ISCRIZIONE

USA IL CODICE **VRTE00901Q** SE SEI INTERESSATO A ISCRIVERTI ALL'INDIRIZZO SOCIO SANITARIO ( indirizzo sanitario è presente presso la ns. sede succursale in via Selinunte 68- Borgo Milano)

USA IL CODICE VRRC009011 SE SEI INVECE INTERESSATO A ISCRIVERTI AGLI INDIRIZZI :

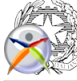

- Professionale industria e artigianato, moda ( 5 anni )
- Operatore ai servizi di promozione e accoglienza (strutture ricettive) (3 anni)
- Operatore amministrativo segretariale ( 3 anni )
- Operatore dell'abbigliamento ( 3 anni);

#### PASSO 1

Collegati al sito <u>www.iscrizioni.istruzione.it</u> Clicca sull'apposito spazio riservato alla 1° fase di registrazione e inserisci i dati di uno dei genitori o tutore,CODICE FISCALE( che una volta inserito non è possibile più modificarlo) e un indirizzo MAIL valido.

#### PASSO 2

Terminata la 1^ fase di registrazione sull'indi-rizzo MAIL verrà inviato un link di conferma registrazione. Sarà sufficiente cliccare sul link per confermare la registrazione. Questa operazione deve essere effettuata entro 24 ore dalla ricezione dell'email; in caso contrario bisognerà effettuare una seconda registrazione.

#### PASSO 3

Una volta ricevute le credenziali di accesso bisogna andare sull'icona " ISCRIZIONE ON LINE " e cliccare successivamente su uno dei due moduli contrassegnati da CODICI MECCANOGRAFICI DISTINTI , in base all'indirizzo che si sceglie ( vedi nota " CODICI MECCANOGRAFICI DA USARE" ) . Nel modulo troverai alcuni dati personali già precompilati , perché inseriti durante la 1^ fase di registrazione.

#### PASSO 4

Oltre ai dati personali ti verranno richieste ulteriori importanti informazioni su tuo figlio:

- Scuola media di provenienza;
- Lingua studiata alle scuole medie;
- Eventuale situazione di handicap;
- Composizione nucleo familiare;
- Scelta dell'indirizzo di studio;
- Eventuale scelta della seconda lingua ( solo per indirizzi servizi commerciali e socio sanitario durata 5 anni );
- Scelta di avvalersi o non della religione cattolica ed eventuale attività alternativa;
- Alcune autorizzazioni preventive.

#### PASSO 5

#### Importante

Una volta effettuata tutta la procedura di registrazione il sistema ti chiederà di inviare il modulo debitamente compilato cliccando sulla apposita dicitura " INVIO DOMANDA" Solo in questo caso il modulo risulterà acquisito dal sistema e permetterà alla scuola superiore di visualizzare e gestire l'iscrizione.

### PASSO 6

Solo quando avrai concluso tutta l'operazione di compilazione e inviato la domanda il sistema ti rilascerà una ricevuta sul tuo indirizzo di posta elettronica.

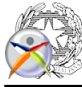